臺北市校園繳費系統及本局各學層「校務行政系統」網址及綁定步驟如下 (需有 EMAIL 帳號才能綁定呦):

(一) 親子綁定取得單一身分驗證的帳密:
 酷課雲:<u>https://cooc.tp.edu.tw/</u>(或掃描右側QR-code)

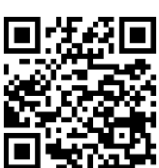

步驟一:進入酷課雲網頁,點選【<u>親子</u>綁定】按鈕(電腦版位於上方綠色登入按鍵 左邊;手機版位於左上角三條線選單按鈕內)

步驟二:選擇電子信箱或手機取得驗證碼(時效1小時,逾期需重新取得)。 步驟三:

- 1. 選擇與學生的關係(僅能為 法定監護人-父母 或 監護人-選擇關係)。
- 選擇學生學層為【國小】並輸入【學生之身分證字號】,接著選擇學生學校為【市立志清國小】,選擇完畢後按下一步。
- 確認學生資訊是否有誤(姓名同音不同字可能為瀏覽器翻譯導致,可致電註冊組 確認學校之校務行政姓名是正確即可),無誤請按下一步(多位兄弟姊妹就學進行 親子綁定可重複上述步驟即可新增綁定的學生)。
- 請將個資同意使用聲明詳閱後按下【同意】,並點選下一步填寫家長資料, 填寫完畢後按下一步完成電子簽章按下送出資料;填寫完畢可下載留存申 請書,待導師於系統審核即成功親子綁定。
- 請於9月6日(三)前完成綁定申請,之後統一請導師進行審核。
- (二)臺北市校園繳費系統:<u>https://epay.tp.edu.tw/</u>
  待導師審核完畢,進入繳費期程(預計9月底開始繳費)後,家長可進入上方繳費系統網址。

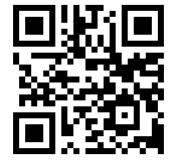

**帳號**:家長申請親子綁定填寫之電子郵件。

**密碼**:家長申請親子綁定填寫之身份證統一編號末六碼,<u>第一次登入會強迫修改</u> 密碼(請務必記下來!!!!)。

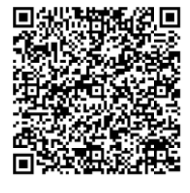

←圖文版可至臺北市政府教育局【親子綁定專區】內點選附件,即有圖文版步驟教學(或掃描左方 QR-code 即可連結至臺北市政府教育局親子綁定專區,亦可至志清國小網頁參閱)。